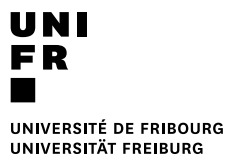

## Drucken mit einer Dienstkarte

## Voraussetzungen

- Der Computer muss mit der Domäne UNIFR verbunden sein.
- Die Anmeldung muss mit einem Benutzerkonto der Domäne UNIFR erfolgen.

## Ausdruck starten

- 1. Druck starten
- 2. Den Drucker "MFP\_SERVICES" auswählen.

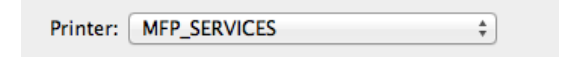

3. Mit Benutzernamen und Passwort, der Dienstkarte anmelden.

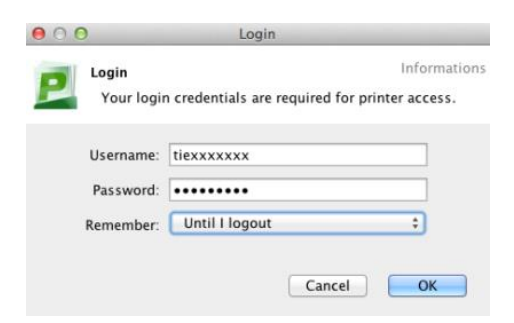

4. Konto für Druckkosten auswählen und danach die Schaltfläche "Drucken" anklicken.

| ● ○ O Print Job Notification                                                      |                                        |        |
|-----------------------------------------------------------------------------------|----------------------------------------|--------|
| Print Job Notification Informations Confirm the print and select the print action |                                        |        |
| Print job details                                                                 |                                        |        |
| Document name                                                                     | Google                                 |        |
| Printer                                                                           | ditmimac05.unifr.ch\MFP_SERVICES       |        |
| Pages                                                                             | 1 (Color: 1) Cost SFr. 0.20            |        |
| Print job actions                                                                 |                                        |        |
| Charge to my personal account                                                     |                                        |        |
| <ul> <li>Charge to shared account</li> </ul>                                      |                                        |        |
| Accour                                                                            | nt Select the shared account to charge | ÷      |
| Charge to sh                                                                      | nared account using PIN / Code         |        |
| PIN / Coc                                                                         | de                                     |        |
| Apply to all documents in queue (Jobs: 1) Print Cancel                            |                                        | Cancel |

5. Nach Erscheinen folgender Meldung, kann an einem beliebigen MFP Drucker, welcher mit dem neuen System ausgestattet ist, ausgedruckt werden.

| PaperCut MF - Message                                                                                                    |
|----------------------------------------------------------------------------------------------------|
| Attention:<br>Votre document a été placé en file d'attente pour 24 heures. Veuillez vous rendre à une imprimante pour libérer votre document.<br>Achtung:<br>Ihre Datei ist in der Warteliste für 24 Stunden. Gehen Sie bitte zum Drucker um sie freizugeben. |
| ОК                                                                                                    |
|                                                                                                    |